## 花蓮縣 112 年度試辦本土語文讀者劇場競賽報名流程

 請各國中小及高中職承辦人員進入花蓮縣語文競賽官網 <u>https://language.hlc.edu.tw/</u>,點選「團體項目報名。

| 💒 花蓮縣言         | 吾文競賽               |
|----------------|--------------------|
| ▶ 最新消息         | ☆ 首頁 > 後台管理 > 登入系統 |
| <b>」</b> 置施計畫  |                    |
| ▲ 報名情形         |                    |
| ❷ 參賽人數         |                    |
| ♀ 競賽場地         |                    |
| ④ 競賽時間         |                    |
| • 號次查詢         |                    |
| 皆 單位統一報名 🛛 🗡   |                    |
| 個人項目報名         |                    |
| <b>團體項目</b> 報名 |                    |
| 8- 個人自行報名      |                    |
| ♥ 成績公告 >       |                    |
| ● 文件下載         |                    |
| 意 網站管理         |                    |
| (%)            |                    |

2. 高中職請以本站密碼登入,國中小以花蓮縣 openid 登入。

| 請選擇: | ~ |
|------|---|
| 密碼   |   |
|      |   |

## 

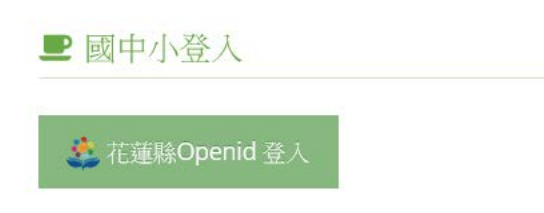

3. 登入成功後,可選擇四種功能:

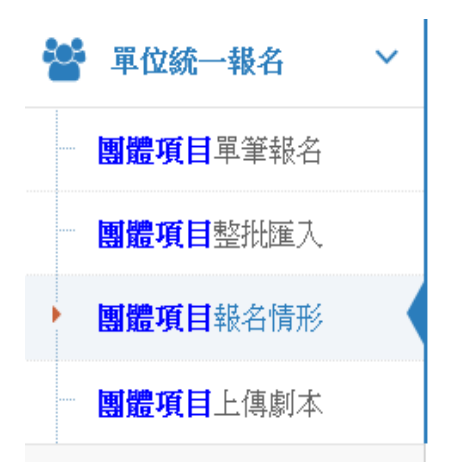

(1)單筆報名:將學生資料以網頁表單形式,一筆一筆輸入系統,同一語種 一校限報名一隊,閩、客語每隊 5-8 人,原住民族語每隊 2-8 人。

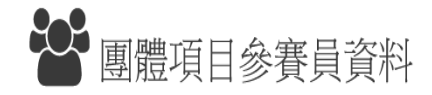

本系統中的「個人項目」指: 演說、情境式演說、朗讀、作文、寫字、字音字形等項目; 「團體項目」指112年新增的「讀者劇場」項目(閩、客語每隊5-8人,原住民族語每隊2-8人)。 個人項目請到專屬頁面進行報名作業。

| 單位:    | 壽豐鄉              |       |       |       |        |
|--------|------------------|-------|-------|-------|--------|
| 項目組别:  | 請選擇 、            |       |       |       |        |
| 參賽員姓名: | 請填寫姓名            |       |       |       |        |
| 身分證字號: | 首字英文大寫,共10碼      |       |       |       |        |
| 出生年月日: | 格式:2000/01/01    |       |       |       |        |
| 市内電話:  | 03-8123456       |       |       |       |        |
| 手機號碼:  | 0912-123456      |       |       |       |        |
| 戶籍地址:  | 参賽員戶籍地址,請不要填學校地址 |       |       |       |        |
| 學校:    | 志學國小             | 就讀年級: | 請選擇 > | *請填寫9 | 月之後的年級 |

(2)整批匯入:下載頁面上的「團體項目報名表範例」excel 檔案,依內容 說明填寫各資料欄位,填寫完畢後,選取學生資料列,貼到這個頁面的大框 框中,再按下「確定送出」按鈕,即可預覽資料內容是否正確,若正確無誤, 再按下「確定送出」按鈕,即可完成匯入。

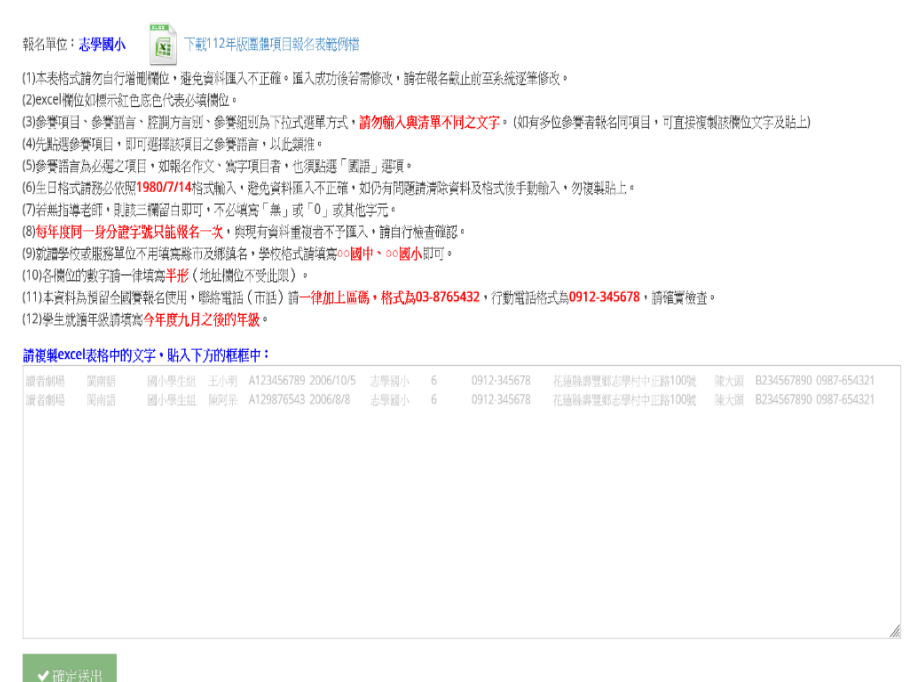

(3)報名情形:可查看目前系統中完成報名的學生資料,若有誤植或學生因故無法參賽,在報名期限截止前皆可修改。

| 303                  | 112组                   | E志學國                            | 小團體項                                                                 | 自由報令                          | r<br>情形                        |                 |      |    |      |      |    |    |
|----------------------|------------------------|---------------------------------|----------------------------------------------------------------------|-------------------------------|--------------------------------|-----------------|------|----|------|------|----|----|
| 本系統中<br>「團體項<br>個人項目 | 的「個人」<br>目」指11<br>請到專屬 | 項目」指:演説<br>2年新增的「讀者<br>頁面進行報名作約 | <ul> <li>情境式演説、自<br/>謝場」項目(関<br/>業。</li> <li>第 、<br/>找到2位</li> </ul> | 閒讀、作文、≸<br>↓、客語每隊5-<br>選手(不含種 | 等字、字音字形等明<br>8人、原住民族語者<br>子選手) | 【目:<br>1酸2-8人)。 |      |    |      |      |    |    |
| 序號                   | 種子                     | 選手編號                            | 項目                                                                   | 語言                            | 組別                             | 單位              | 學校   | 年級 | 参賽者  | 指導老師 | 修改 | 删除 |
| 1                    |                        |                                 | 讀者劇場                                                                 | 國南語                           | 國小學生組                          | 褥登绑             | 志學國小 | 6  | 陳大頭1 | 無    | 8  | 2  |
| 2                    |                        |                                 | 讀者劇場                                                                 | 客家語                           | 國小學生組                          | 舞豐鄉             | 志學國小 | 6  | 陳大頭2 | ***  | 8  | 12 |

## (4)上傳劇本:上傳劇本 pdf 檔。

倄 首頁 > 單位統一報名 **上** 上傳讀者劇場劇本 序號 項目 語言 組別 劇本 上傳劇本 pdf 檔 人數 P01 入 1 讀者劇場 閩南語 國小學生組 1 瀏覽... 未選擇檔案。 上傳 ior بر 客家語 四縣腔 瀏覽... 未選擇檔案。 上傳 2 讀者劇場 國小學生組 1

注意事項:每位學生只能報名參加一個項目,不允許重覆報名多個項目。